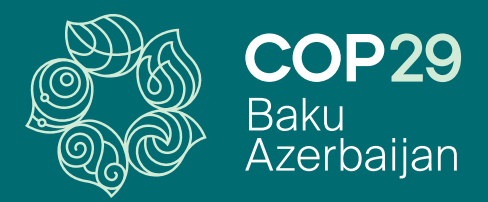

## COP29 Green Zone Media Accreditation Portal User Guide

## **TABLE OF CONTENTS**

| 1. Introduction          | - 3  |
|--------------------------|------|
| 2. Email Verification    | 4    |
| 3. Registration          | - 6  |
| 3.1 Personal Information | - 7  |
| 3.2 Organisation         | - 9  |
| 3.3 Upload Documents     | - 11 |
| Contact                  | - 13 |

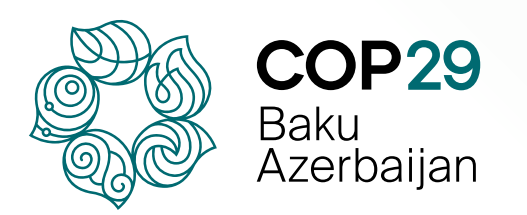

#### **1. Introduction**

This Guide outlines the step-by-step procedure to register for media accreditation for the Green Zone at COP29. The <u>COP29 Green Zone Media Accreditation Portal</u> is the only official platform through which media can be accredited to the Green Zone.

The Guide has been compiled by the COP29 Azerbaijan Operating Company's (COP29 Azerbaijan OC) Media Accreditation team to assist media representatives in navigating the registration process for the Green Zone and to provide clear and concise information on requirements and necessary documentation.

Below is an overview of the online registration portal. To visit the portal, please click the following link: <u>gzmediaaccreditation.cop29.az</u>

| COP29<br>Ratu<br>Azerbaijan                                                                                                    |                                                                                                    | EN AZ |
|----------------------------------------------------------------------------------------------------|----------------------------------------------------------------------------------------------------|-------|
| COP29 Green Zone M<br>This portal is designed to facilitate the accreditati<br>other representatives of the press to submit their<br>Please review the <u>User Guide</u> thoroughly before of<br>Application Deadline: 30 October at 11:00 P | edia Accreditation<br>on process for journalists, media professionals and<br>accreditation requests for the COP29 Green Zone.<br>completing and submitting your application. |       |
| Should you have any questions or need assistanc<br>mediaaccreditation@cob29.az                                                                                                    | ee, please contact us at Email Verification                                                                                                    |       |
|                                                                                                    | Fields marked with an (") are mandatory. Email *                                                                                                    |       |
|                                                                                                    | Please enter your email address to receive an OTP Select email notification language *                                                                                       |       |
|                                                                                                    | Choose                                                                                                    |       |

#### 2. Email Verification

Enter your email address and choose a language from the drop-down list to receive email notifications in your preferred language.

| noide maned maran ( ) are manadory.  |   |
|--------------------------------------|---|
| Email *                              |   |
| mediaaccreditation@cop29.az          |   |
| Select email notification language * |   |
| English                              | ~ |
|                                      |   |

Click the box next to **'I'm not a robot'** and select the images that match the given criteria. Click **'Next'** to continue.

|                            |                                         | N Pala |                                      |
|----------------------------|-----------------------------------------|--------|--------------------------------------|
| <b>Em</b> a<br>Fields a    | Select all squares with <b>bicycles</b> |        |                                      |
| Email *<br>media<br>Select |                                         | ×      |                                      |
|                            |                                         |        |                                      |
|                            |                                         | VERIEY | ODOT<br>reCAPTCHA<br>Privacy - Terms |

Note: A verification code will be sent to your email address.

Check your email inbox for a message with the subject line 'Verify Your Email Address'. This email will contain the OTP code.

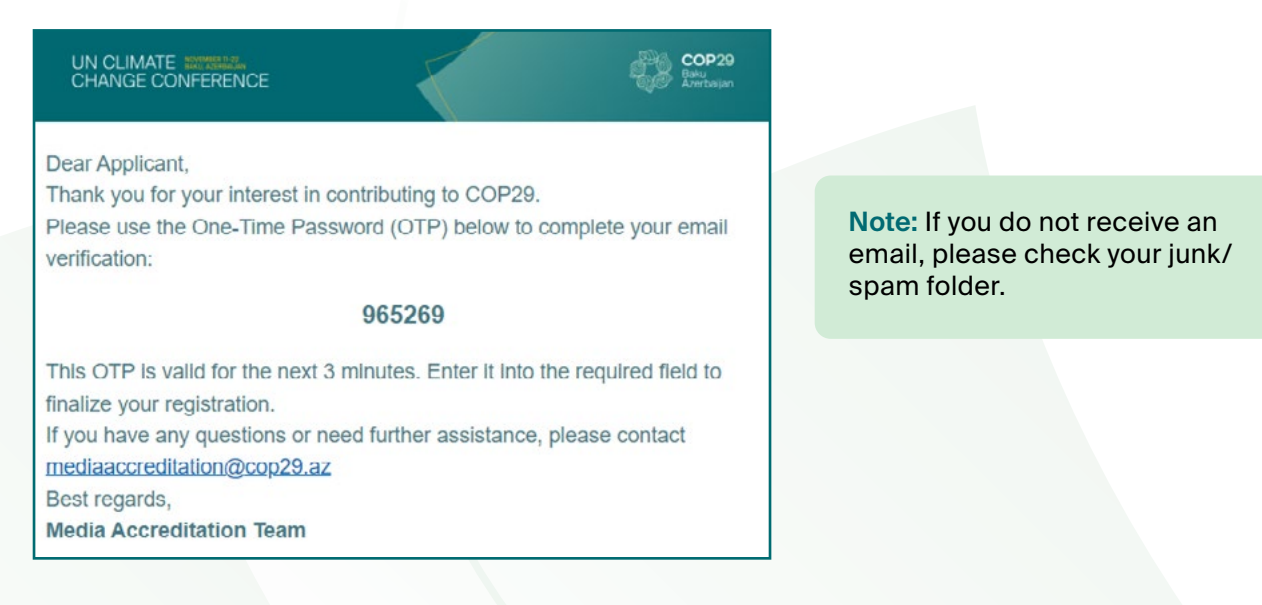

#### Enter the received OTP code into the designated field and click 'Verify'.

| 208484                                                                                                    |                                                                                                    |
|----------------------------------------------------------------------------------------------------|----------------------------------------------------------------------------------------------------|
| V I'm not a robot                                                                                                    |                                                                                                    |
| Verify<br>OTP expires in 2:45                                                                                        |                                                                                                    |
| Resend OTP                                                                                                    |                                                                                                    |
|                                                                                                    |                                                                                                    |
|                                                                                                    |                                                                                                    |
| ОТР                                                                                                    |                                                                                                    |
| <b>OTP</b><br>208484                                                                                                 | Note: If your time expires or                                                                                                    |
| OTP<br>208484<br>I'm not a robot                                                                                     | <b>Note:</b> If your time expires or<br>verification fails, <b>click</b> the <b>'Rese</b><br><b>OTP'</b> button to request a new<br>code. |
| OTP<br>208484<br>Im not a robot<br>Verification failed. Please try again.                                            | <b>Note:</b> If your time expires or<br>verification fails, <b>click</b> the <b>'Rese</b><br><b>OTP'</b> button to request a new<br>code. |
| OTP<br>208484<br>I'm not a robot<br>reCAPTCHA<br>Privacy - Terms<br>Verification failed. Please try again.<br>Verify | <b>Note:</b> If your time expires or<br>verification fails, <b>click</b> the <b>'Rese</b><br><b>OTP'</b> button to request a new<br>code. |

Once you've verified your email address, you'll be directed to the registration page.

#### **3. Registration**

#### **3.1 Personal information**

In this section, you are required to provide key personal information essential for your accreditation process.

| Fields marked with an (*) are mandator | ox. |   |
|----------------------------------------|-----|---|
| First Name*                            |     |   |
| Elvin                                  |     |   |
| Last Name *                            |     |   |
| Mammadov                               |     |   |
| Father's Name *                        |     |   |
| Ali                                    |     |   |
| Gender*                                |     |   |
| Male                                   |     | ~ |
| Date of Birth *                        |     |   |
| 11/11/2000                             |     |   |

**Note:** All information must be entered exactly as it appears in your **National ID** (applicable for Azerbaijani citizens only) or **passport** (for foreign nationals).

Note: All fields followed with an asterisk (\*) are mandatory.

Please choose your nationality from the drop-down list and complete the fields with the details of your identification document.

| Nationality *                          |   |
|----------------------------------------|---|
| Azerbaijan                             | v |
| Residence Country*                     |   |
| Azerbaijan                             | Ŷ |
| Residence City *                       |   |
| Baku                                   |   |
| National ID Number / Passport Number * |   |
| 00000000                               |   |
| PIN Code*                              |   |
| 0000000                                |   |
| Address*                               |   |
| Baku White City 99 Boulevard Street    |   |
| Mobile*                                |   |
| +994 (00) 000 00 00                    |   |
| Email *                                |   |
| mediaaccreditation@cop29.az            |   |

**Note:** Azerbaijani citizens must provide their **National ID** number; foreign nationals should enter their **passport** number.

Note: The 'PIN Code' field will be activated, and the 'Father's Name' field will be mandatory if you choose 'Azerbaijan' as your nationality.

If you select 'Yes', please provide a brief description of your answer in the following fields.

| Yes                                                                                        | ~ |
|--------------------------------------------------------------------------------------------|---|
| If yes, please provide the name of the event and a short description of your experience. * |   |
| Are you a person with disabilities who requires support services to participate at COP29?* |   |
| Yes                                                                                        | ~ |
| f yes, please describe the type of service you would require. *                            |   |
|                                                                                            |   |
| Additional Comments                                                                        |   |
|                                                                                            |   |
| Next                                                                                       |   |

Please review your entries to ensure all information is accurate and up to date. Click the **'Next'** button to proceed to the next section.

#### 3.2 Organisation

In this section, you must enter detailed information about your organisation.

| Fields | tarked with an (*) are mandatory. |  |
|--------|-----------------------------------|--|
| Medi   | Type*                             |  |
| TV     |                                   |  |
| Orga   | isation*                          |  |
| co     | 29 Test                           |  |
| Depa   | tment * [7]                       |  |
| nev    |                                   |  |
| Job    | de *                              |  |
| jour   | alist                             |  |
| Com    | any Address *                     |  |
| Wh     | City, 99 Central Boulevard street |  |
| City   |                                   |  |
| Bak    |                                   |  |
| Post   | Code*                             |  |
| 000    | 000                               |  |
| Com    | any Phone 1*                      |  |
| •      | +994 (00) 000 00 00               |  |
| Com    | any Phone 2                       |  |
|        | +994 (00) 000 00 00               |  |
| Com    | any Mobile                        |  |
| •      | -994 (00) 000 00 00               |  |
| Com    | any Email *                       |  |
| me     | aaccreditation@cop29.az           |  |
| Do ye  | have any media equipment?*        |  |
| Yes    |                                   |  |
| Addi   | onal comments                     |  |
|        |                                   |  |

Select your 'Media Type' from the drop-down list.

| Fields marked with an (*) are mandatory. |  |
|------------------------------------------|--|
| Media Type *                             |  |
| TV                                       |  |
| Choose                                   |  |
| TV                                       |  |
| Radio                                    |  |
| Agency                                   |  |
| Publication                              |  |
| Website                                  |  |
| Newspaper                                |  |
| Magazine                                 |  |
| Photo Agency                             |  |
| News Agency                              |  |
| Online Media                             |  |
| Other                                    |  |

When selecting a media type from the **'Media Type'** dropdown menu, additional fields will appear based on your choice. It is important to complete these fields, as they contain essential information relevant to your selection.

**Note:** If your media type is not listed in the options, please choose **'Other'** in the **'Media Type'** menu and specify your choice in the text field provided.

| Fields marked with an (*) | ") are mandatory. |   |
|---------------------------|-------------------|---|
| Media Type *              |                   |   |
| Other                     |                   | ~ |

If you choose 'Agency', 'Publication', 'Newspaper', 'Magazine', 'Photo agency', 'News agency', 'Online media', or 'Other' additional fields will appear. Please complete the following fields as required.

| COP29 Test             |   |
|------------------------|---|
| Frequency *            |   |
| Weekly                 | ~ |
| Circulation/Visitors * |   |
| 00000                  |   |
| Additional comments    |   |
|                        |   |
| Back                   |   |

If you choose 'Website', you will see the following fields:

| Thtps://www.cop29.az/                                              |   |
|--------------------------------------------------------------------|---|
| Web Visitors *                                                     |   |
| 00000                                                              |   |
| Does the website contain original news content on climate change?* |   |
| Yes                                                                | ~ |
| URL*                                                               |   |
| https://www.cop29.az/                                              |   |
| Additional comments                                                |   |
|                                                                    |   |

Fill out the required fields in the section accurately. Click the **'Next'** button to proceed to the next section.

#### **3.3 Upload Documents**

Click 'Drag and drop file here or Click to upload' to upload your documents.

**Note:** The letter of assignment must be on the official letterhead of a media organisation, addressed to the COP29 Azerbaijan Operating Company, signed by the Publisher or Editorin-Chief, and should indicate the name, position, and duration of assignment of the media representative, written in either English or Azerbaijani. A template for the letter of assignment is available for download at the link provided in the application.

| Upload Documents                                                                                                    |                                                                                                    |
|----------------------------------------------------------------------------------------------------|----------------------------------------------------------------------------------------------------|
| Fields marked with an (*) are mandatory                                                                                                    |                                                                                                    |
| Letter of Assignment (download template here)*                                                                                                    |                                                                                                    |
| Allowed file types: JPG, PNG, GIF & PDF - Max. file size: 5 MB                                                                                                    |                                                                                                    |
| Drag and drop file here or Click to upload                                                                                                    |                                                                                                    |
| Passport-sized photo (3x4 cm)*<br>Allowed file types: JPG, PNG, GIF & PDF - Max. file size: 5 MB                                                                                | <b>Note:</b> Scanned documents must be submitted in .jpg, .png, .gif, or .pdf formats, with a maximum file size of 5 MB. |
| Drag and drop file here or Click to upload                                                                                                    |                                                                                                    |
| Scan of Press Card *                                                                                                    |                                                                                                    |
| Allowed file types: JPG, PNG, GIF & PDF - Max. file size: 5 MB                                                                                                    | Note: The passport-sized photo (3x4                                                                                      |
| Drag and drop file here or Click to upload                                                                                                    | <ul> <li>cm) must be:</li> <li>Taken within the last six months.</li> <li>In colour</li> </ul>                           |
| Modia Register Certificate<br>This document is mandatory only for local media representatives.<br>Allowed file types: JPG, PING, GIF & PDF - Max file size: 5 MB                | On a plain white background.                                                                                             |
| Drag and drop file here or Click to upload                                                                                                    | Note: Only local media representatives                                                                                   |
| Scan of National ID or Passport *<br>Allowed file types: JPG, PNG, GIF & PDF - Max. file size. 5 MB                                                                             | are required to upload the Media<br>Registry Certificate.                                                                |
| Crag and drop file here or Click to upload                                                                                                    |                                                                                                    |
| agree that the information I have submitted in this request will be shared with the relevant authorities.                                                                       |                                                                                                    |
| I confirm that the information I have provided in this request is accurate and complete, and I accept full responsibility for its accuracy and any consequences that may arise. |                                                                                                    |
| Back Submit                                                                                                    |                                                                                                    |

Note: If you need to edit your application, click the 'Back' button to return to the previous section(s).

Once you have filled out all the sections and uploaded the documents, use the checkboxes to confirm all the information entered in the application is accurate.

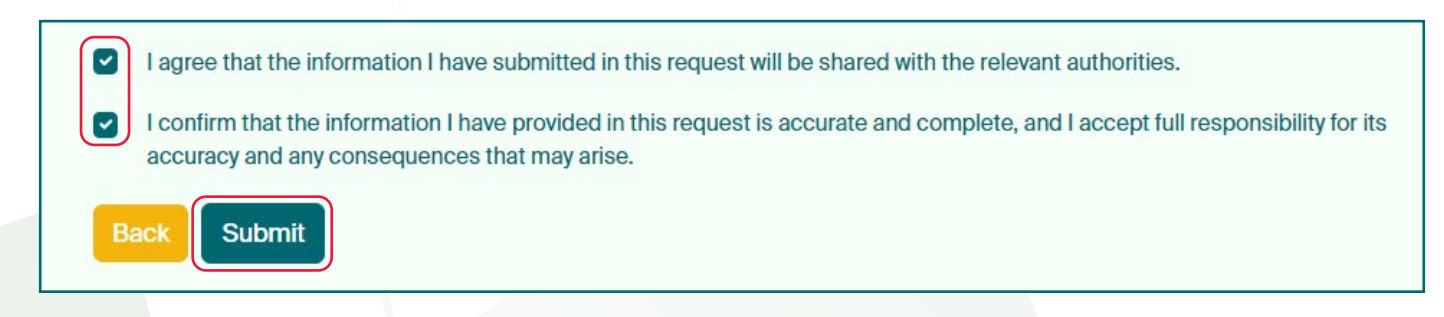

Click 'Submit' to finalise your application.

**Note:** Please note that once you have submitted your application, you won't be able to make any changes.

You will receive the following **pop-up message** on your screen and an **email** notification confirming that you have submitted your application.

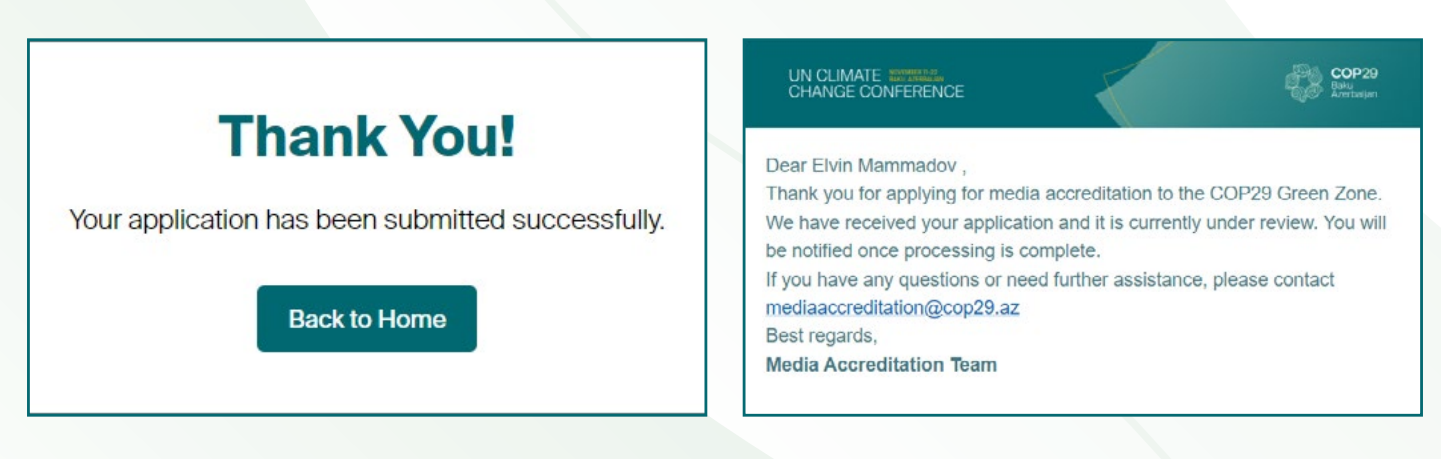

Your registration is now complete.

Once your request has been reviewed, you will receive an email informing you whether it has been approved or rejected.

#### In case of approval:

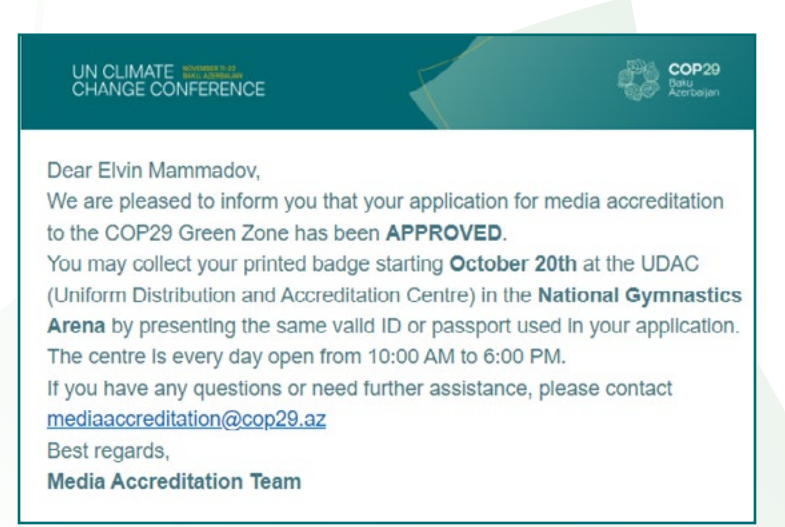

#### In case of rejection:

| UN CLIMATE MATERIAL<br>CHANGE CONFERENCE                                                                                 |                     | Baru<br>Actronym    |
|----------------------------------------------------------------------------------------------------|---------------------|---------------------|
|                                                                                                    |                     |                     |
| Dear Elvin Mammadov ,                                                                                                    |                     |                     |
| Thank you for applying for media                                                                                         | accreditation to th | e COP29 Green Zone. |
| We have received your application and it is currently under review. You will<br>be notified once processing is complete. |                     |                     |
| If you have any questions or need further assistance, please contact<br>mediaaccreditation@cop29.az                      |                     |                     |
| Best regards,                                                                                                    |                     |                     |
| Media Accreditation Team                                                                                                 |                     |                     |

### CONTACT

If you require any further support with your application, please contact

mediaaccreditation@cop29.az

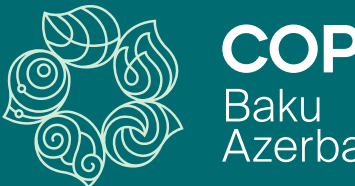

# **COP29** Baku Azerbaijan